## 普通话水平测试在线报名系统操作流程

预报名考生,请按以下流程提前完成个人账号的注册。

## 注册——登录——报名

- 一、注册流程:
- 1.登陆网址:http://bm.cltt.org
- 2.点击下图中红色箭头所示:请登录:

| PSC 国家<br>GUOJIA | 普通话水平<br>PUTONGHUA SHUIPING | 测试在线报名系<br>CESHI ZAIXIAN BAOMING X  | 系统<br>ITONG |                 | 用户您效 | 子! 〜 ◎ 山西 〜 |
|------------------|-----------------------------|-------------------------------------|-------------|-----------------|------|-------------|
| 白前               | 在线报名                        | 报名查询                                | 准考证打印       | 成绩查询            | 测前须知 | 帮助中心        |
| 全미               | <b>2</b><br>回推广普<br>2023    | <b>6</b><br>通话宣传周<br><sup>年9月</sup> |             | 国家部門部部大学者の現代日本の |      |             |
| 测试计划             |                             |                                     |             | 更多》             | 服名入口 |             |
| ■ 聊城大学2023       | 3年下半年普通话水                   | 平测试计划                               |             | 2023-11-15      | 北京天津 | 山西河北        |

3.弹出下列对话框,点击"注册"。

| 欠迎登录<br>UANYING DENGLU |      |
|------------------------|------|
| A 请输入账号                |      |
| 合 请输入密码                |      |
|                        | 忘记密码 |
| 登录                     | R    |
| (八左叱己 )                |      |

4.阅读《隐私权政策》,认真阅读全文以后,点"同意"。

5.(1) 注册账号, 输入手机号, 获取"验证码"。出现下图: 拖动滑块完成 拼图。

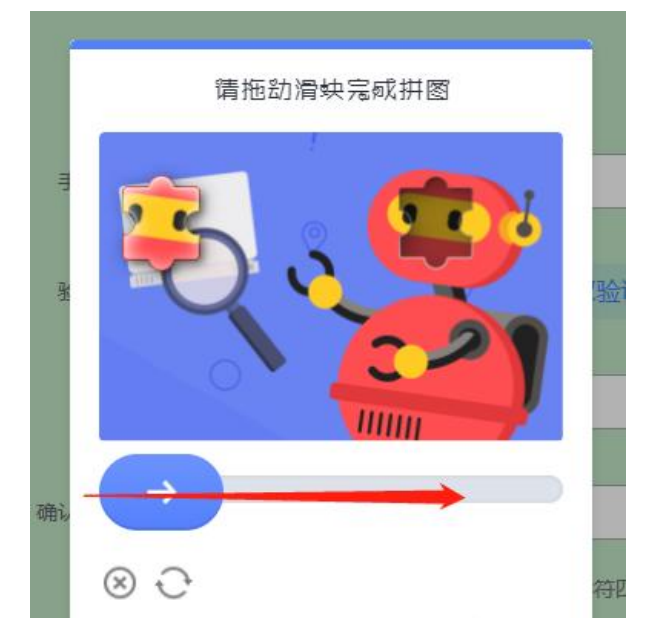

(2)设置密码。(提示:密码必须包含 8-20 位数字/大小写字母/特殊字符 四选三)

|       | 注册账号                |                              |
|-------|---------------------|------------------------------|
| 手机号:  |                     |                              |
| 验证码:  |                     | 22s 重新获取                     |
| 密码:   | ••••••              | ٢                            |
| 确认密码: |                     | ۵                            |
|       | 密码必须包含8~20位数字/大小写字母 | 即特殊字符四选三                     |
|       | → 确定                |                              |
|       | 已有账号,点击登录           | and the second second second |

6. 注册完成后, 跳转至登录界面, 输入账号密码, 点击"登录"即可。

| <u>欢迎登</u> 录<br>HUANYING DENGLU |       |
|---------------------------------|-------|
| 8                               |       |
| <b></b>                         | ۵     |
|                                 | 忘记密码? |
| 登录                              |       |
| 公右账号 2 占                        | 主注册   |

**二、登录流程**:1.注册登录成功后,进入"个人中心",必须完成个人信息 填写。(姓名、证件号、证件照等需为本人实名,一个证件号只能绑定一个 手机号)

| 白首页    | 在线报名            | 报名查询       | 准考证打印  | 成绩查询 | 测前须知                  | 帮助中心                                   |
|--------|-----------------|------------|--------|------|-----------------------|----------------------------------------|
|        |                 |            | 完善个人信息 |      |                       |                                        |
| *考生姓名  | : 请输入考生姓名       |            |        |      | * 上橋                  | 和正件照:                                  |
| * 考生性别 | 1: 〇男 〇女        |            |        |      |                       |                                        |
| * 考生民族 | (: 请选择考生民族      | ~          |        |      |                       | +                                      |
| * 证件类型 | 1: 〇 身份证   〇 军官 | 证 🔿 护照、通行证 |        |      |                       |                                        |
| *证件编号  | 请输入证件编号         |            |        |      | 请上领片,只                | 近期免冠白底2寸服<br>(寸是3,5x5.3)厘米,            |
| *从事职业  | (: 请选择从事职业      | ~          |        |      | 390x5<br>JPG/J<br>注意: | 87像素,支持<br>PEG/PNG,1M以内。<br>该证件照将用于准考证 |
| * 所在单位 | 1: 请输入所在单位      |            |        |      | 打印,片也将                | 若测试现场不再采集照<br>用于打印普通话证书。               |
| * 联系电话 |                 |            | 下一步    |      |                       |                                        |
|        |                 |            |        |      |                       |                                        |

提示:请上传近期免冠2寸照片,照片以白底为宜,尺寸是3.5x5.3厘米,390x567 像素,支持JPG/JPEG/PNG,1M以内。该证件照仅用于准考证打印,普通话证书照片 以测试现场采集为准。 2.信息确认

注意:证件编号信息仅可绑定一次,绑定后无法修改,请务必核实后再确定。 三、报名流程:1.登录后,进入报名入口,选择"山西"入口。 2.仔细阅读《山西省普通话水平测试报名、成绩查询介绍》后,点击"我要 报名",选择测试考点和时间,认真阅读报名须知,填写报名信息,确认信 息并牢记现场报到时间及地点,完成预报名,等待审核。

温馨提示:测试期间,部分测试站工作人员可能不在办公室,无法及时接听电话,如您暂时联系不上,请换个时间再联系,感谢理解!

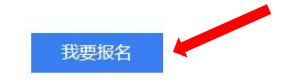

| 页                                   | 在线报名   | ceshi zaixian baomin<br>报名查询 | A XITONG<br>准考证打印 | 成绩查询   | 测前须知      | 帮助中/  |
|-------------------------------------|--------|------------------------------|-------------------|--------|-----------|-------|
|                                     | 1 选择考; | a. — 2                       | 阅读报名须知            | 填写报名信息 | ④ 确认信息/缴费 |       |
|                                     |        |                              |                   |        |           |       |
| <mark>择测试站</mark><br><sub>报名中</sub> | 未开始    |                              |                   |        |           | 88 全祥 |